# **Navigating the 990 Process**

D'Ann White TEEA *Messenger* Editor May 8, 2024

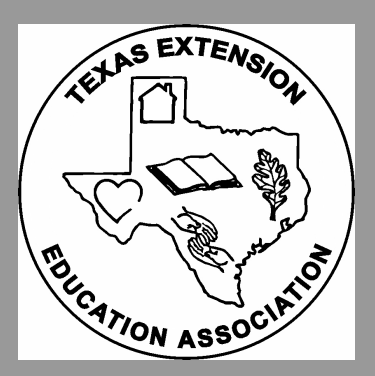

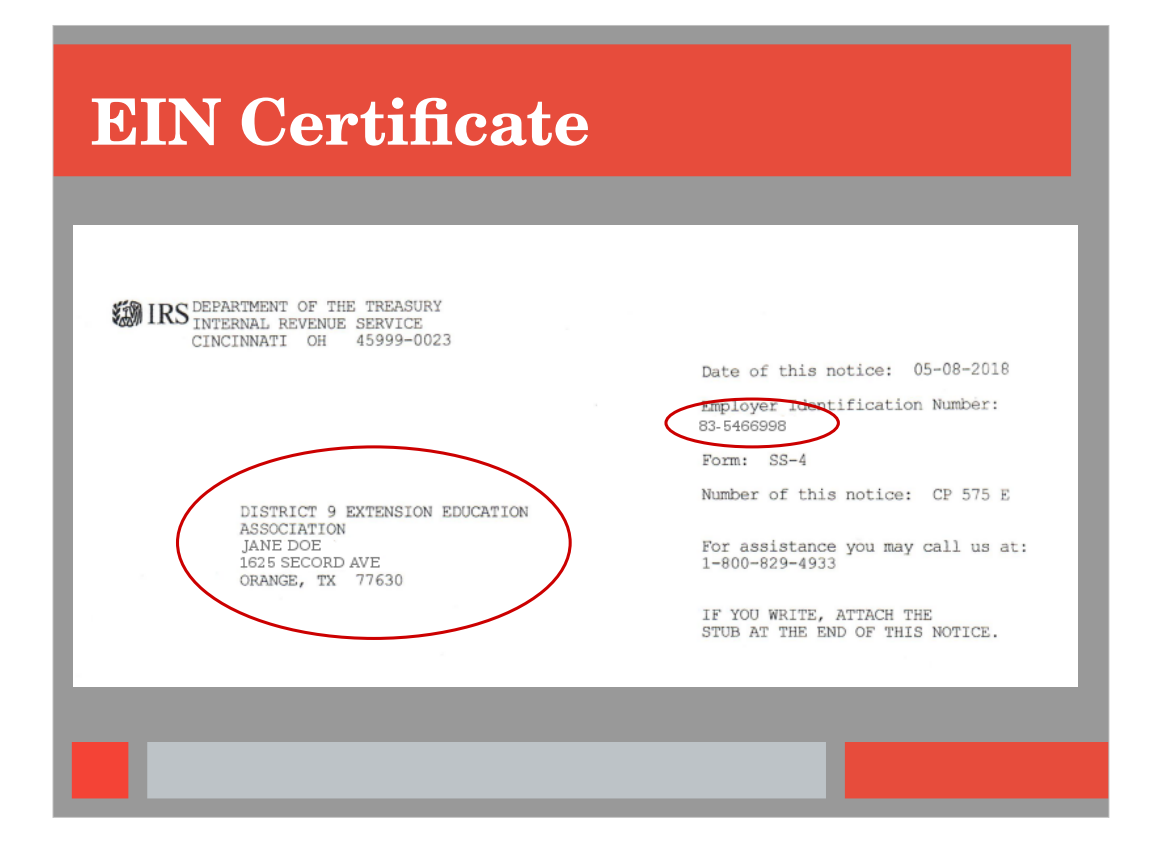

(This is a sample of what the certificate looks like)

- A. EIN Number (right)
- B. Organization name (left)
- C. Contact Person (left)
- D. If do not have a copy of the original, contact the 990 consultant. She will work with you to help you obtain a copy.

| 990 Webs                                                                                                    | site                                                                                                    |                                                                                                    |
|----------------------------------------------------------------------------------------------------|----------------------------------------------------------------------------------------------------|----------------------------------------------------------------------------------------------------|
| ★Annual Filing<br>Home > Charities and Nonprofits > Tax Exempt<br>Tax Exempt Organiz                                                                                                    | pp/ePostcard<br>npt Organization Se<br>g & Forms (left tool ba<br>exempt Organization Search<br>exation Search (formerly Select Chec                                                                                                    | e <b>arch</b><br>r)<br><sup>k)</sup>                                                                                                    |
| Exempt Organization Types<br>Lifecycle of an Exempt<br>Organization<br>Annual Filing and Forms<br>Charitable Contributions<br>Search for Charities<br>Education Sessions<br>Free e-Newsletter | CONSTRUCTION STATEMENT     STATE STATEMENT     STATEMENT     STATEM | Quick Links<br>- A-Z Index<br>- Educational Resources and<br>Guidance<br>- Publications<br>- Audit Process<br>- Contact Us<br>- About Us |

Web address is located in manual (which will bring you to the Tax Exempt Organization Search page)

- Select Annual Filings & Forms on left tool bar
- NOTE: if you use the online form of the Manual, you can click a link on the 990 page of the Manual and it will take you directly to the website for filing.

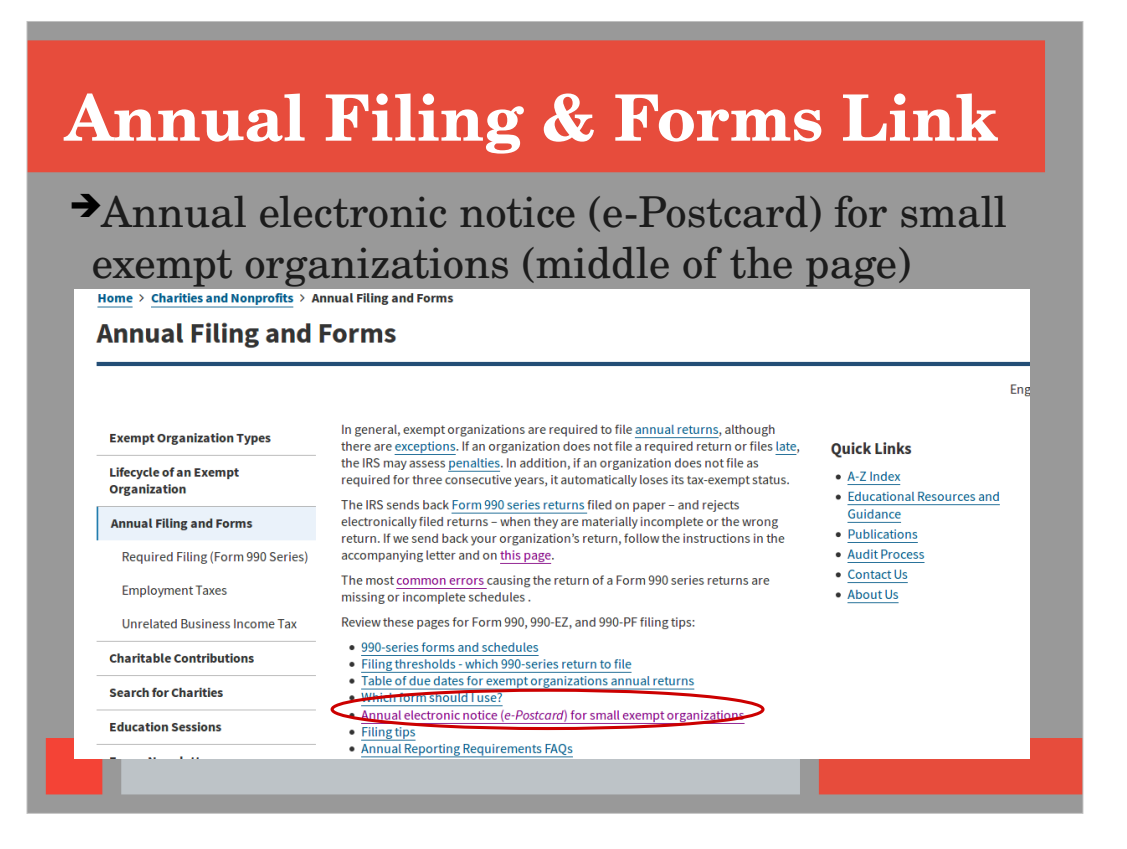

Scroll down to the middle of the page Look for a series of Links under " Review these pages for Form 990..." Select Link "Annual electronic notice (e-Postcard) for small exempt organizations"

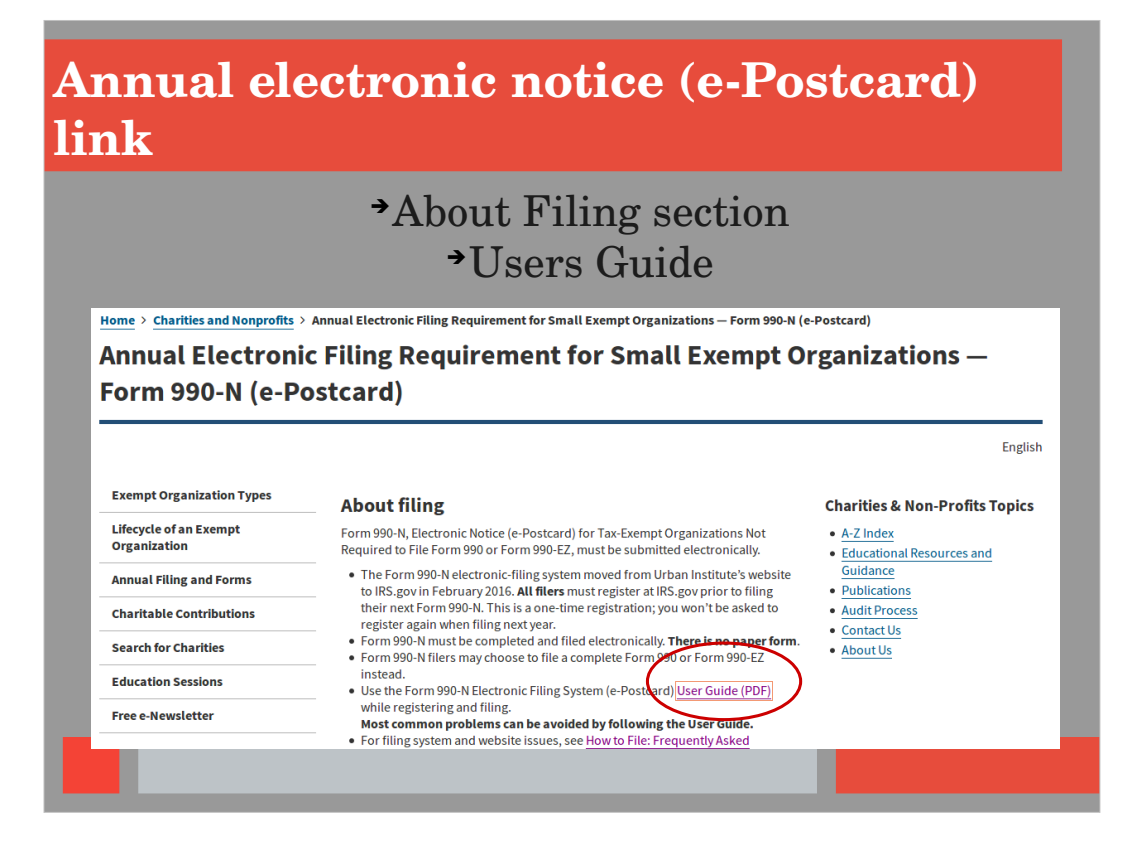

About Filing Section You can download a Users Guide, which gives step by step instructions

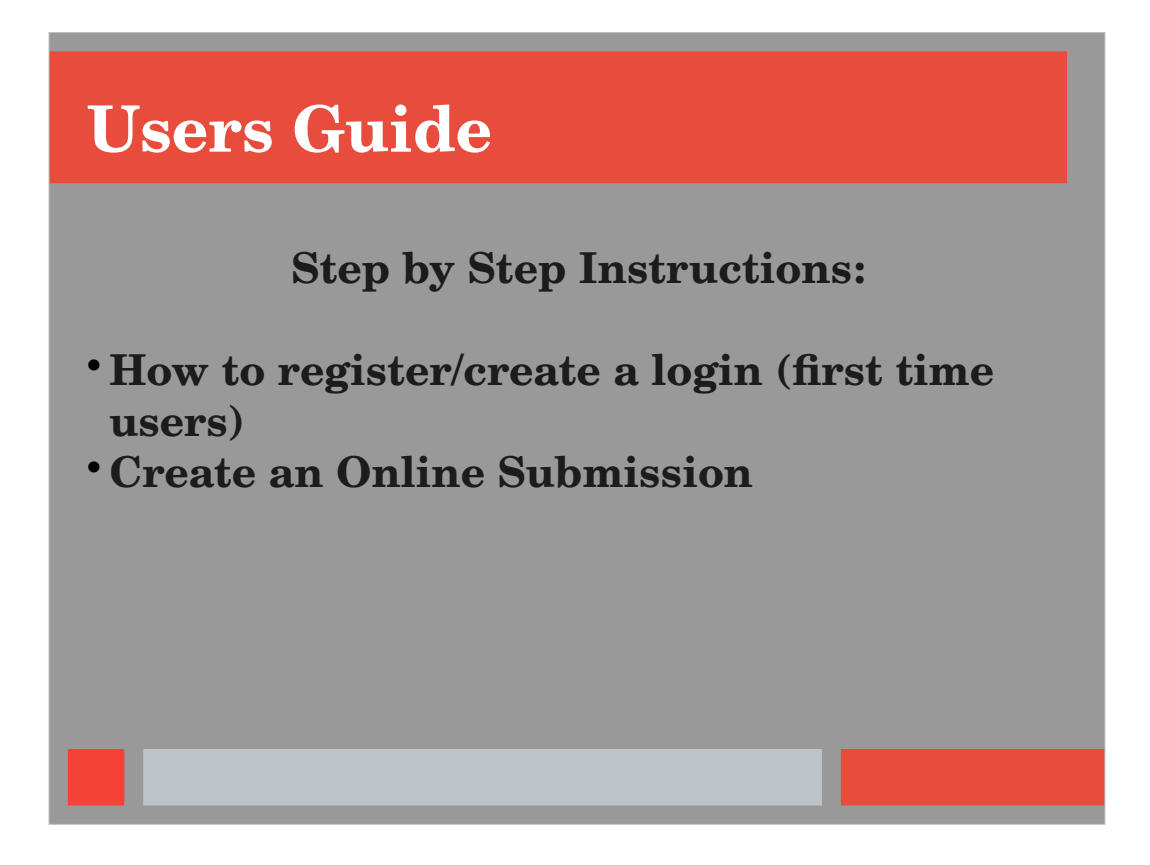

The Users Guide will give step by step instructions on:

- How to register or create a login
- How to create an online submission

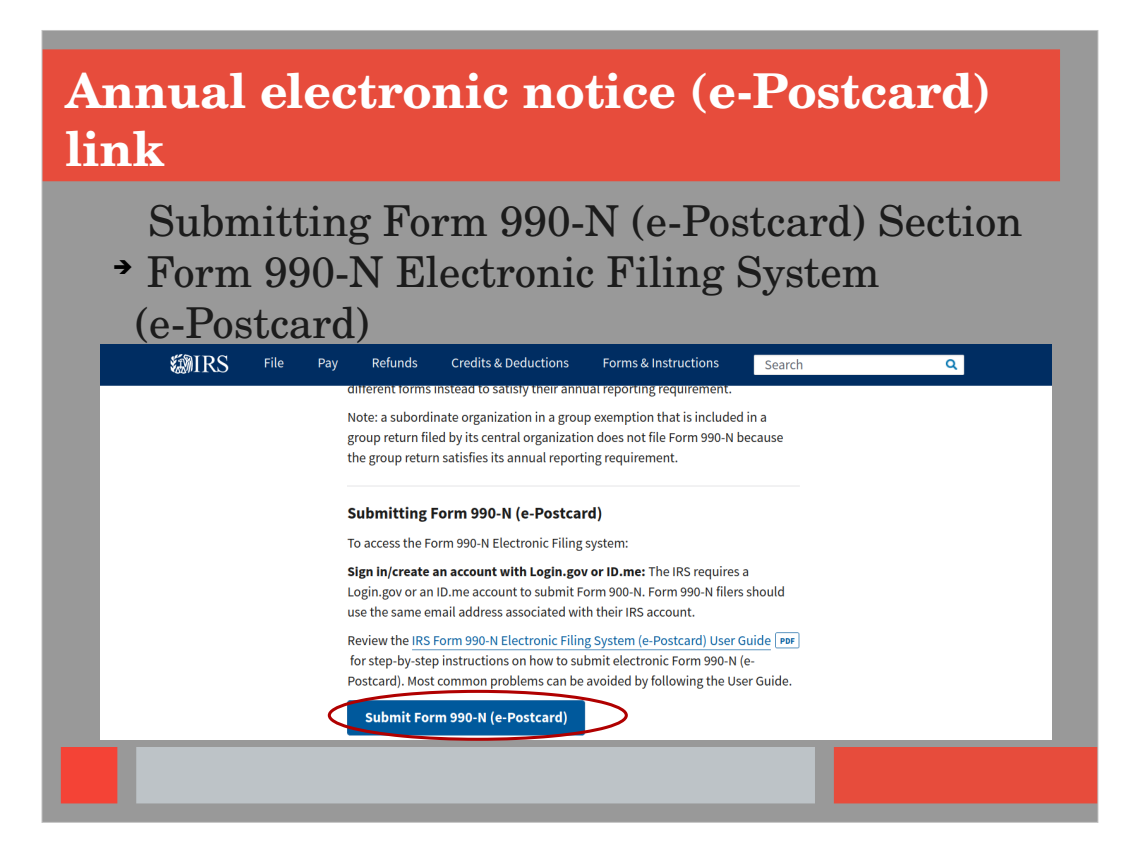

#### Submitting Form 990-N

- A. Located toward bottom of page
- B. Right before the "Ready to File?" section
- C. Select Form 990-N Electronic Filing System link

|                                                                                                    | Postcard)                                                                                                    |  |  |  |  |
|----------------------------------------------------------------------------------------------------|----------------------------------------------------------------------------------------------------|--|--|--|--|
| MIRS                                                                                                    |                                                                                                    |  |  |  |  |
| ign In or Creat                                                                                                    | te a New Account                                                                                                    |  |  |  |  |
| IRS now offers sign-in options with Lo<br>privacy.                                                                 | gin.gov and ID.me. Both offer access to IRS online services with a secure account that protects your                                                                                                    |  |  |  |  |
| Login.gov is an account created, main<br>a technology provider. Currently, Log<br>and Account Management System (Q | ntained, and secured by the U.S. government. ID.me is an account created, maintained, and secured by<br>in gov can only be used to access IRS Form 990-N (e-Postcard) and Qualified Intermediary Application<br>AAMS). |  |  |  |  |
| If you don't have a Login.gov or ID.m                                                                              | e account, you must create a new account.                                                                                                    |  |  |  |  |
| Sign in with an existing acco                                                                                      | unt                                                                                                    |  |  |  |  |
| Sign in with 🟮 LOGIN.GO                                                                                            | DV                                                                                                    |  |  |  |  |
|                                                                                                    |                                                                                                    |  |  |  |  |
| Sign in with <b>ID</b> .me                                                                                         |                                                                                                    |  |  |  |  |

Once link is selected, you will encounter a page that looks like this.

#### If filing for the first time, you need to create a profile:

Sign up (at bottom): Select "Create Account"

- Choose one to create an account with: 1. Login.gov (blue button)
  2. ID.me (green button)
- Create a user name & password (minimum of 8 characters with symbols, number & capitals)
- NOTE: If you already have an ID.me account, there is no need to create a new one.

Once account is created, log in (top section)

| Logging i           | n to Your Account                                                 |
|---------------------|-------------------------------------------------------------------|
| Select Which<br>Two | Option is Preferred to Receive the<br>-Factor Identification Code |
|                     | ID.me + Imirs                                                     |
|                     | COMPLETE YOUR SIGN IN                                             |
|                     | Text me Call me                                                   |
|                     | You will receive a code at the following number                   |

This is a two-factor verification:

You will be asked to enter a phone number to receive either texts or phone calls. Depending on what is selected, you will either receive a text or a phone call with a 6-digit code to complete the sign-in process.

| lectronically Fi                                                                                                    | le Form 990-N                                                                                      |
|----------------------------------------------------------------------------------------------------|----------------------------------------------------------------------------------------------------|
| <b>WIRS</b>                                                                                                    |                                                                                                    |
| Electronically file your Form 990-N (e-Po                                                                                              | Ostcard) Home Security Profile Logout                                                              |
| Betore you can create a Porm 990-N (e-Postcard), you must<br>create your e-Postcard Profile. Your e-Postcard Profile allows<br>you to: | Once your e-Postcard Profile is created, you can use the Manage<br>Form 990-N Submissions page to: |
| <ol> <li>Designate your e-Postcard Profile as either a "Preparer" or<br/>"Exempt Organization"</li> </ol>                              | 1. Create a Form 990-N<br>2. View the status of your existing Form 990-N<br>submission(s)          |
| 2. Add EINs to your e-Postcard Profile<br>3. Remove EINs from your e-Postcard Profile                                                  | 3. Edit an in-progress Form 990-N<br>4. Delete an in-progress Form 990-N                           |
| More information on who must file a Form 990-N.                                                                                        | Click on the button below to get started.                                                          |
| Once created, you can update your e-Postcard profile at any time. Click the button below to get started.                               | MANAGE FORM 990-N SUBMISSIONS                                                                      |
|                                                                                                    |                                                                                                    |

If you are filing for the very first time or adding an EIN to your profile (i.e. you are now filing all the 990s in your county),

Select the Manage e-Postcard Profile link (on bottom left)

\*\*\*Note: If you have previously filed, you will select "Manage Form 990 N Submissions" (on bottom right) but we will address this later in the presentation.

## **Manage E-Postcard Profile**

| <b>Ø</b> IR | S                    |                     |                      |                     |                  |  |
|-------------|----------------------|---------------------|----------------------|---------------------|------------------|--|
|             | e-Postcard F         | Profile             |                      | Home                | Security Profile |  |
|             | e-Postcard Pro       | ofile Select EIN    | Organization Details | Contact Information | Confirmation     |  |
|             | You are logged in as | Exempt Organization | it user type         |                     |                  |  |
|             | Currently Ass        | ociated EIN(s)      |                      |                     |                  |  |
|             | EIN                  | Organization Name   |                      | Date A              | Added Delete     |  |
|             |                      |                     |                      |                     |                  |  |
|             |                      |                     |                      |                     |                  |  |

#### Drop down menu: select "Exempt Organization"

# **Manage E-Postcard Profile**

| <b>MIR</b> | S                  |                   |                      |                     |                  | 1      |
|------------|--------------------|-------------------|----------------------|---------------------|------------------|--------|
|            | e-Postcard P       | Profile           |                      | Home                | Security Profile | Logout |
|            | e-Postcard Pro     | ofile Select EIN  | Organization Details | Contact Information | Confirmatio      | on     |
|            |                    |                   |                      |                     |                  |        |
| $\langle$  | EIN Currently Asso | ADD EIN           | air usei type        |                     |                  |        |
|            |                    |                   |                      |                     |                  |        |
|            | EIN                | Organization Name |                      | Date A              | dded De          | elete  |
|            | EIN                | Organization Name |                      | Date A              | dded De          | elete  |

Add any new EINs to your profile

- a. if filing for the first time
- b. if filing multiple 990s, then must enter all EINs

| ate New                                                                                          | Filing                                   |                            |
|--------------------------------------------------------------------------------------------------|------------------------------------------|----------------------------|
| Postcard Profile                                                                                 | Har                                      | ne Security Profile Logout |
| e-Postcard Profile Select EIN (                                                                  | Organization Details Contact Information | Confirmation               |
| ou are logged in as Exempt Organization Edit user ty EIN XX ADD EIN Currently Associated EIN(s)  | rpe                                      |                            |
| EIN Organization Name No EINs are currently associated with your ID DELETE EIN CREATE NEW FILING | Date Added                               | Delete                     |
|                                                                                                  |                                          |                            |

- Below, it will list all currently associated EINs.
- If you are no longer associated with that EIN (someone else is filing), then you can delete it from your profile
- Once all EINs have been added to profile, you can select "Create New Filing" link at bottom of page

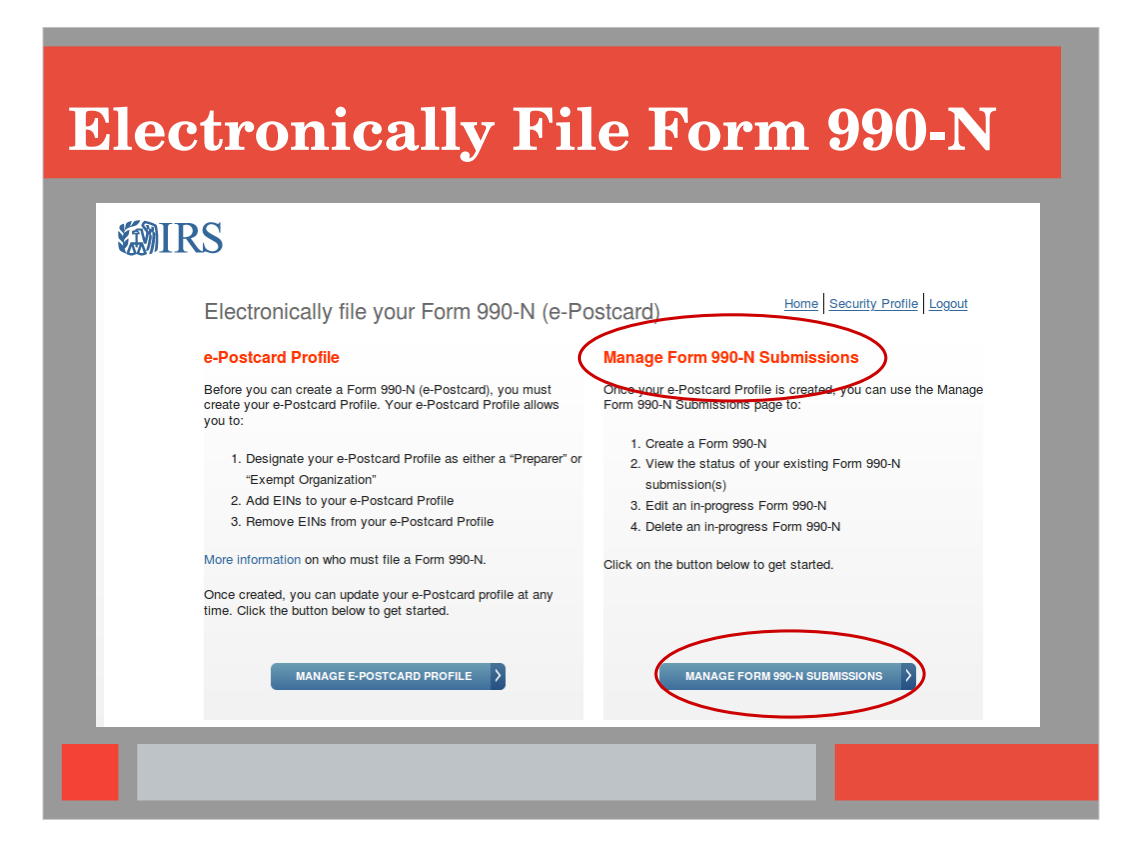

#### **Electronically Filing 990**

- A. If you have previously filed
- B. Select "Manage Form 990 Submissions" link

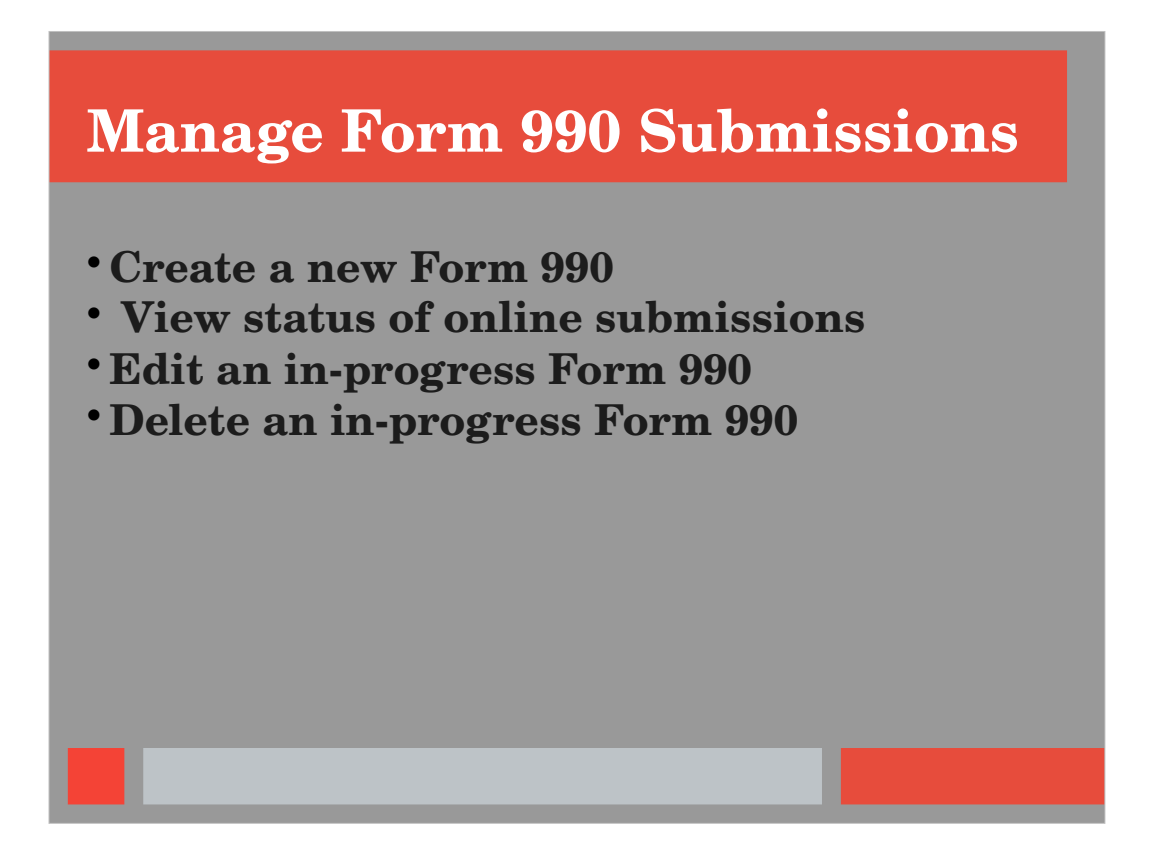

The Manage Form 990 Submissions link will allow you to

- Create a new filing
- View status of submission (whether approved, pending, or declined)
- Edit a 990 filing (BEFORE it has been completed & submitted)---maybe you began but were unable to complete at that time
- Delete a 990 (BEFORE it has been completed & submitted)

| reate               | New                  | Filin                | ıg                  |                               |   |
|---------------------|----------------------|----------------------|---------------------|-------------------------------|---|
|                     |                      |                      |                     |                               |   |
| Select EIN          |                      |                      | Home                | e   Security Profile   Logout | ] |
| e-Postcard Profile  | Select EIN           | Organization Details | Contact Information | Confirmation                  |   |
| Please select the E | IN for which you war | nt to file for       |                     | >                             |   |
| K MANAGE E-POS      | TCARD PROFILE        | CONTINUE             |                     |                               | ] |
|                     |                      |                      |                     |                               |   |
|                     |                      |                      |                     |                               |   |

# Select the EIN you want to file from the drop-down menu

\*\*\*Note: If you do not see the EIN in the drop-down menu, you will need to go back to the Manage Profile page and add the correct EIN

| Or | ganiza                                                                       |                  |                      |                     |                         |     |
|----|------------------------------------------------------------------------------|------------------|----------------------|---------------------|-------------------------|-----|
|    |                                                                              |                  |                      |                     |                         |     |
|    | Organization Deta                                                            | ils              |                      | Home                | Security Profile Logout |     |
|    | e-Postcard Profile                                                           | Select EIN       | Organization Details | Contact Information | Confirmation            |     |
|    | Electronic Notice-Form<br>Organization Informatio<br>For the tax year ending | 990-N (e-Postca  | ırd)                 |                     |                         |     |
|    | Has your organization terminated                                             | iso,000 or less? | s?                   |                     |                         | - 1 |
|    |                                                                              |                  |                      |                     |                         |     |

Three questions that need to be answered:

- For the tax year ending ---remember that when you file in May the year you enter is for the PREVIOUS calendar year (ex: in May, 2024 you will enter year 2023)
- Has your organization terminated or gone out of business?
  - a. "No" for any active organizations
  - b. "Yes" if the organization had disbanded during the past calendar year (YES, you still need to file a 990 for the final time, even though the organization has disbanded)
- Are your gross receipts normally \$50,000 or less?---"yes" (for most clubs, counties, and possibly districts) "no" if it's more

| Contact Informatio                                                      | n                    |                              | nome                | Security Prome Logour |
|-------------------------------------------------------------------------|----------------------|------------------------------|---------------------|-----------------------|
| e-Postcard Profile                                                      | Select EIN           | Organization Details         | Contact Information | Confirmation          |
|                                                                         |                      |                              |                     |                       |
| If your organization conducts be<br>* = required field<br>Organization: | usiness using anothe | r name (DBA), enter other na | ime:                |                       |
| DBA Name                                                                |                      | >                            |                     |                       |
|                                                                         |                      |                              |                     |                       |
|                                                                         |                      |                              |                     |                       |

Contact Information---Most rejections are data entry errors (misspellings, info put in wrong location)

- Organization's Legal Name---Texas Extension Education Association (**DO NOT** put anything else here)
- DBA (Doing Business As) Name---Name of your club or county association (<u>MUST be listed EXACTLY as on</u> <u>EIN certificate</u>)
- Directly below DBA Name---contact person & address (<u>This one MUST be listed EXACTLY as on EIN</u> <u>certificate</u>)
- Note: Below this section there is a place to list Name of Principal Officer (the current president/county chair's name) & contact info (**This** is the information that you submitted on the EIN & Presidents form for the current year.)
- Submit Filing

| Principal Officer:             |     |
|--------------------------------|-----|
| Type of Name*                  |     |
| Select One                     | ✓ ② |
| Person Name*                   |     |
|                                | 2   |
| Country*                       |     |
| Select One                     | ✓ 2 |
| Number and Street (or PO Box)* |     |
|                                | 2   |
| City or Town*                  |     |
|                                | 2   |
| State*                         |     |
| Select One                     | ▼ 2 |
| Zip Code*                      |     |
|                                | 2   |

Principal Officer Information:

• (**This** is the information that you submitted on the EIN & Presidents form for the current year---<u>enter EXACTLY as on EIN & Presidents form</u>)

| Confirmation                                   |                                                       | Home                        | Security Profile Logout |
|------------------------------------------------|-------------------------------------------------------|-----------------------------|-------------------------|
| e-Postcard Profile Selec                       | ct EIN Organization Detail                            | s Contact Information       | Confirmation            |
| Tax Year: XXXXXXXXXXXXXXXXXXXXXXXXXXXXXXXXXXXX | XXX<br>XX<br>r your records. Once you leave<br>ssions | e this page, you will not b | e able to do so.        |

# Select print a copy on this page (bottom left)

| e-Postcard View<br>Form 990-N                                                                                                   | https://sa.www4.irs.gov/epostcard/sect<br>Electronic Notice (e-Postcard) OMB No. 1545-2085                                                                                                    | ıre/990n/f |
|----------------------------------------------------------------------------------------------------|----------------------------------------------------------------------------------------------------|------------|
| Department of the Treasury for Treasury Internal Revenue Service                                                                | ax-Exempt Organization not Required to File Form 990 or 990 EZ 2018 Open to Public Inspection Open to Public Inspection                                                                                                    |            |
| B Check if available<br>Terminated for Business<br>Gross receipts are normally \$50,000 o                                       | K Name of Organization: TEXAS EXTENSION EDUCATION     ASSOCIATION     ASSOCIATION     Id88 Secord Ave. Orange. TX:     US, 77630                                                                                                    |            |
| E Website:                                                                                                    | F Name of Principal Officer: Kathryn Wille<br>PO Box 233, Kountze, TX,<br>US, 776:25                                                                                                    |            |
| Privacy Act and Paperwork Reduction<br>You are required to give us the information                                              | n Act Notice: We ask for the information on this form to carry out the Internal Revenue laws of the United States<br>ion. We need it to ensure that you are complying with these laws.                                                                                                    |            |
| The organization is not required to prov<br>valid OMB control number. Books or rec<br>administration of any Internal Revenue la | vide information requested on a form that is subject to the Paperwork Reduction Act unless the form displays a<br>cords relating to a form of its instructions must be retained as long as their contents may become material in the<br>aw. The rules governing the confidentiality of the Form 990-N is covered in code section 6104. |            |
| The time needed to complete and file th<br>is 15 minutes.                                                                       | is form and related schedules will vary depending on the individual circumstances. The estimated average times                                                                                                    |            |
| Note: This image is provided for your                                                                                           | r records only. Do Not mail this page to the IRS. The IRS will not accept this filing via paper. You must file                                                                                                    |            |

This is what the printed copy will look like.

- You can print this page OR
- Save to a file on your computer:
  - Control P (for print),
  - Select "Save as PDF" as the printer option
  - Name the file whatever you choose to name it
  - Select which folder to place it in
  - Select "Print"
  - Print a paper copy for your records and a copy for the 990 Consultant, if you choose to mail it rather than email it
- IMPORTANT: If you do not print or save this, you **will not** be able to access this info later

| Ma | ina<br>RS  | ge Foi                                   | rn          | n 99       | 90 <sup>.</sup> | -N       |                             |            |
|----|------------|------------------------------------------|-------------|------------|-----------------|----------|-----------------------------|------------|
|    | Manage     | Form 990-N (e-Pos                        | tcard)      |            |                 |          | Home Security Profi         | ile Logout |
|    | EIN        | Organization Name                        | Tax<br>Year | End Date   | Created<br>On   | Status   | Submission ID               | Action     |
|    | 81-4213916 | TEXAS EXTENSION<br>EDUCATION ASSOCIATION | 2016        | 12-31-2016 | 04-11-2017      | Accepted | <u>10065520171011011716</u> | <u>6</u>   |
|    | 81-4213916 | TEXAS EXTENSION<br>EDUCATION ASSOCIATION | 2017        | 12-31-2017 | 05-10-2018      | Accepted | 10065520181302038048        | <u>B</u>   |
|    | 83-1860913 | TEXAS EXTENSION<br>EDUCATION ASSOCIATION | 2018        | 12-31-2018 | 05-09-2019      | Accepted | 10065520191292906388        |            |
|    | 83-2098990 | TEXAS EXTENSION<br>EDUCATION ASSOCIATION | 2018        | 12-31-2018 | 05-09-2019      | Accepted | 10065520191292906544        | <u>4</u>   |
|    | 83-2065720 | TEXAS EXTENSION<br>EDUCATION ASSOCIATION | 2018        | 12-31-2018 | 05-09-2019      | Accepted | 10065520191292906512        | 2          |
|    |            |                                          |             |            |                 |          |                             |            |
|    |            |                                          |             |            |                 |          |                             |            |

- Once the form has been submitted, you return to the Manage Form 990 N Postcard page
- Initially, it will say "Pending" for the status
- Check back in about 7-10 minutes & refresh the page or log back in (It should change to say "Accepted" or "Rejected".)
- Once that occurs, it will give a submission ID number link...select link. NOTE: you may have to select the submission ID link in order to see the status.
- If rejected, the link should give further details.

| ID Submission page                                                                             |                                                  |  |  |  |  |  |
|------------------------------------------------------------------------------------------------|--------------------------------------------------|--|--|--|--|--|
| e-Postcard Filing Confirmation                                                                 | https://sa.www4.irs.gov/epostcard/secure/990n/st |  |  |  |  |  |
| Confirmation                                                                                   |                                                  |  |  |  |  |  |
|                                                                                                | Home Security Profile Logout                     |  |  |  |  |  |
| Your Form 990-N(e-Postcard) has been submitted to the I                                        | RS                                               |  |  |  |  |  |
| Organization Name: TEXAS EXTENSION EDUCA                                                       | TION ASSOCIATION                                 |  |  |  |  |  |
| <ul> <li>EIN: 825477899</li> </ul>                                                             |                                                  |  |  |  |  |  |
| • Tax Year: 2018                                                                               |                                                  |  |  |  |  |  |
| Tax Year Start Date: 01-01-2018                                                                |                                                  |  |  |  |  |  |
| <ul> <li>Tax Year End Date: 12-31-2018</li> <li>Submission ID: 10065520101002816504</li> </ul> |                                                  |  |  |  |  |  |
| • Filing Status Date: 04-19-2019                                                               |                                                  |  |  |  |  |  |
| Filing Status: Accepted                                                                        |                                                  |  |  |  |  |  |
| MANAGE FORM 990-N SUBMISSIONS                                                                  |                                                  |  |  |  |  |  |
|                                                                                                |                                                  |  |  |  |  |  |
|                                                                                                |                                                  |  |  |  |  |  |

This page does not give a print option To print:

- Control P to print page
- Select "Print to PDF" as the printer option, and save to your computer.
- Print a paper copy for your records, and a copy for the 990 Consultant, if you choose to mail it.
- Email or mail a copy of the confirmation and a copy of the filing to the 990 Consultant.

### Conclusion

- Must be filed <u>BY</u> May 15
- Double check for misspellings, etc before submission
- Choose 1 person to file ALL EINs for county
- Only TEEA members should manage the 990 filing or EIN requests
- Contact 990 Consultant for EIN certificate

#### Resources

https://myteea.org TEEA Manual Appendix B www.irs.gov/app/ePostcard IRS Form 990-N Electronic Filing System User Guide